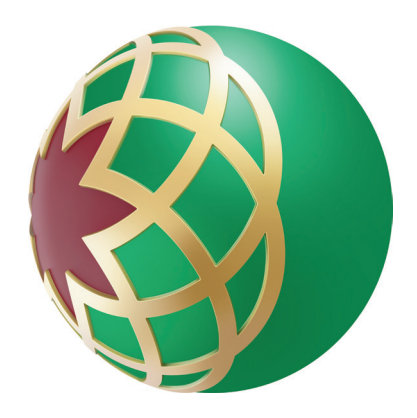

# How to obtain account statement through **Mobile Banking**

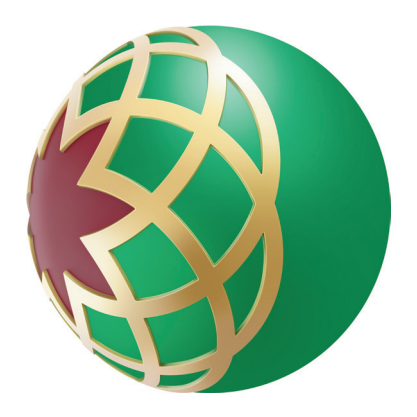

# Access DIB Mobile Banking -Enter your username and password

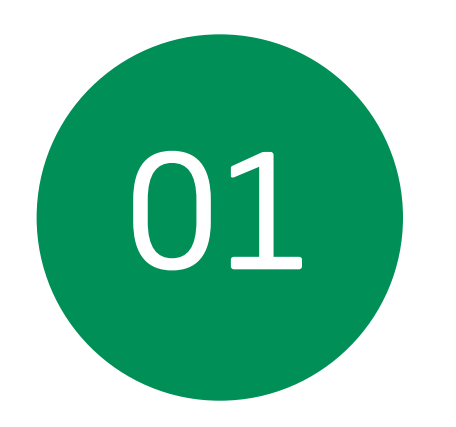

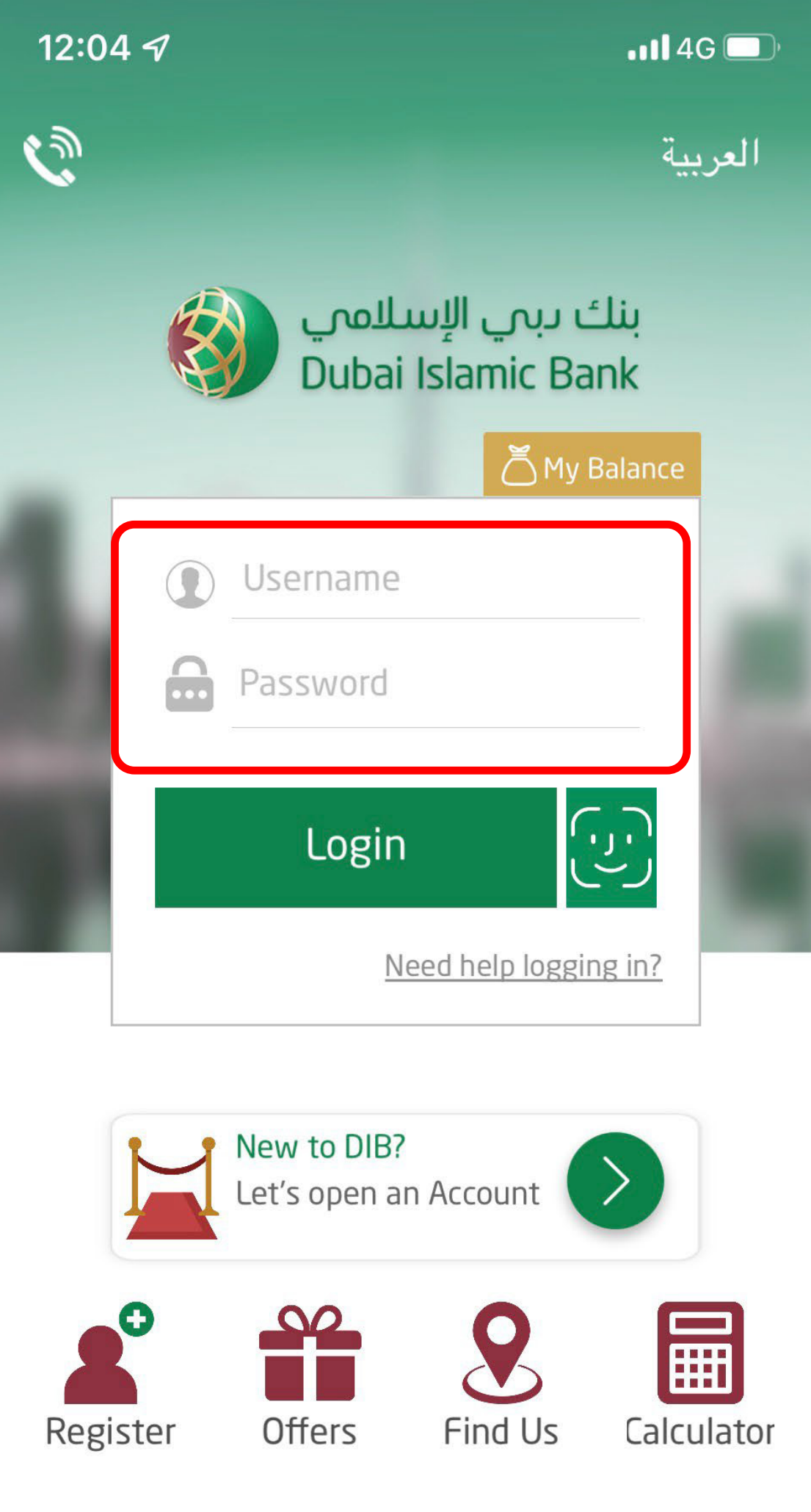

regulated by the Central Bank of the UAE.

By logging in I confirm and acknowledge the applicable <u>Terms and</u> <u>Conditions</u> and irrevocably and unconditionally waive the cooling off period.

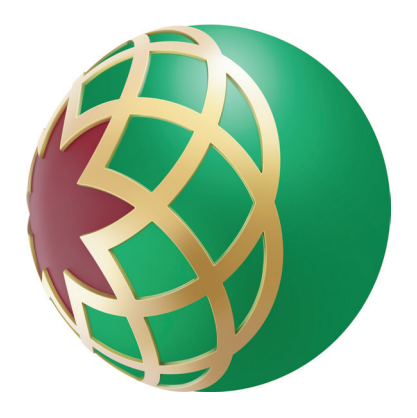

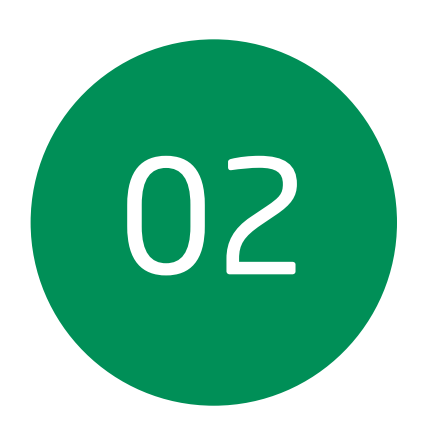

#### Choose your account type

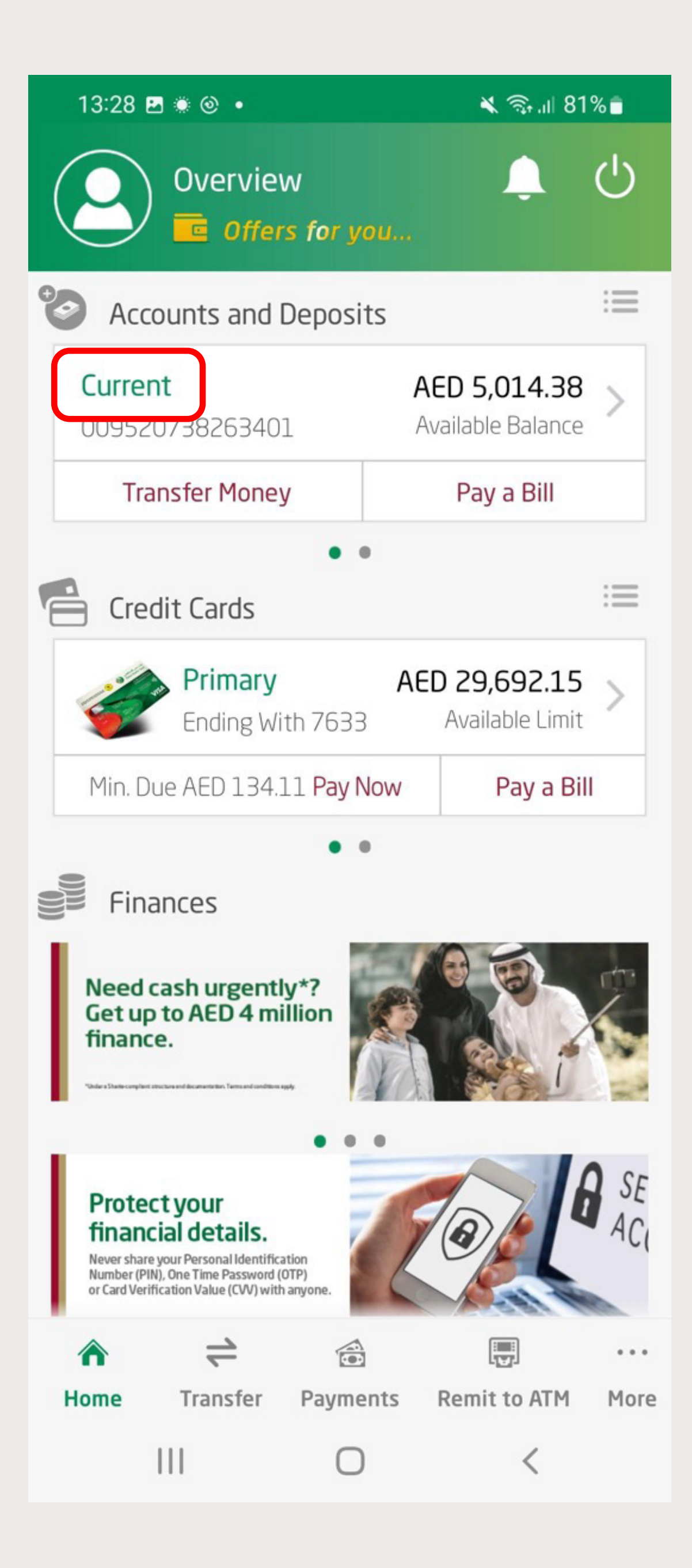

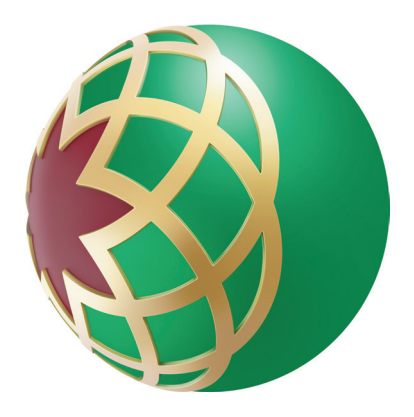

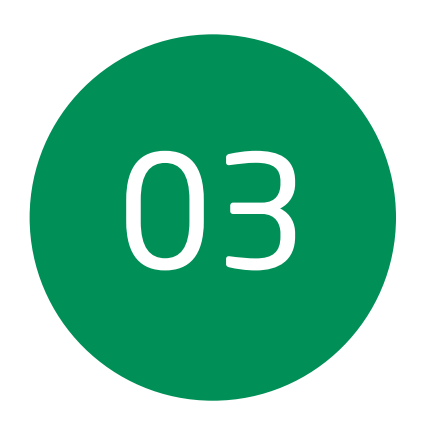

# Click on 'Email Statement'

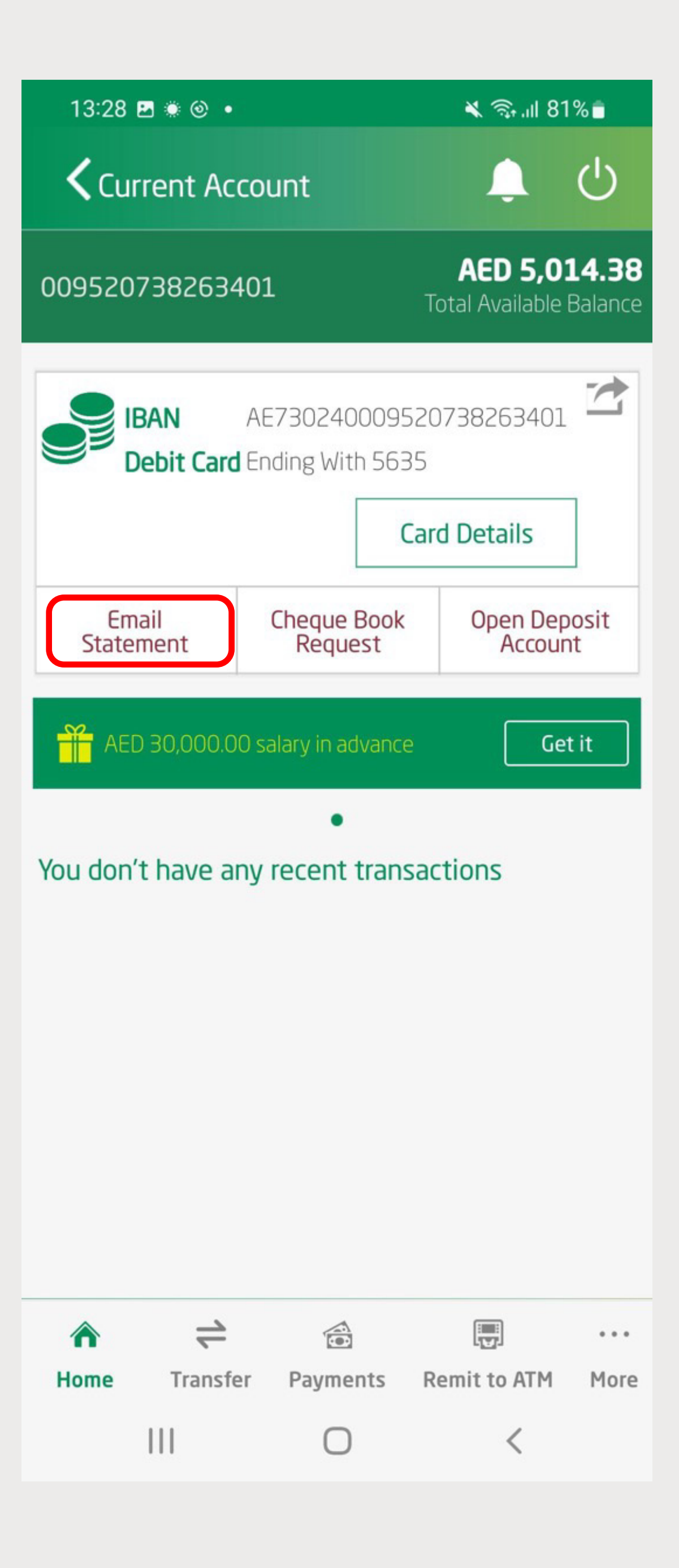

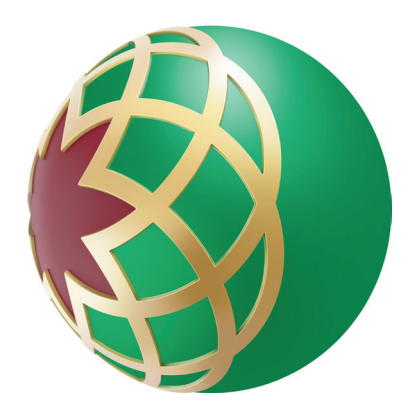

# Enter the period, verify your Email ID and click on 'Continue'

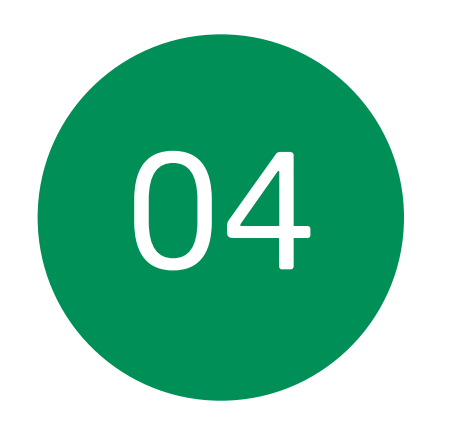

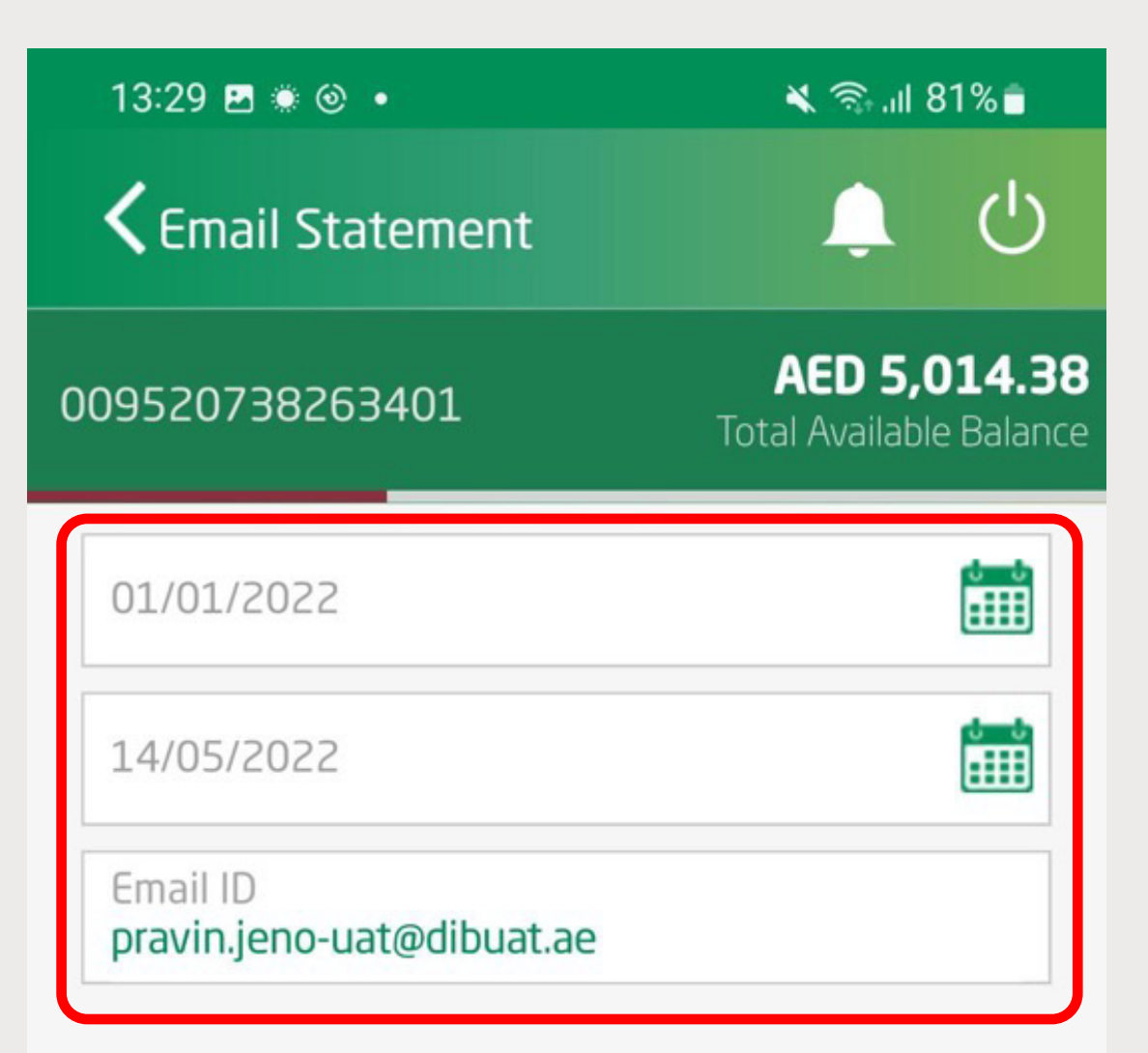

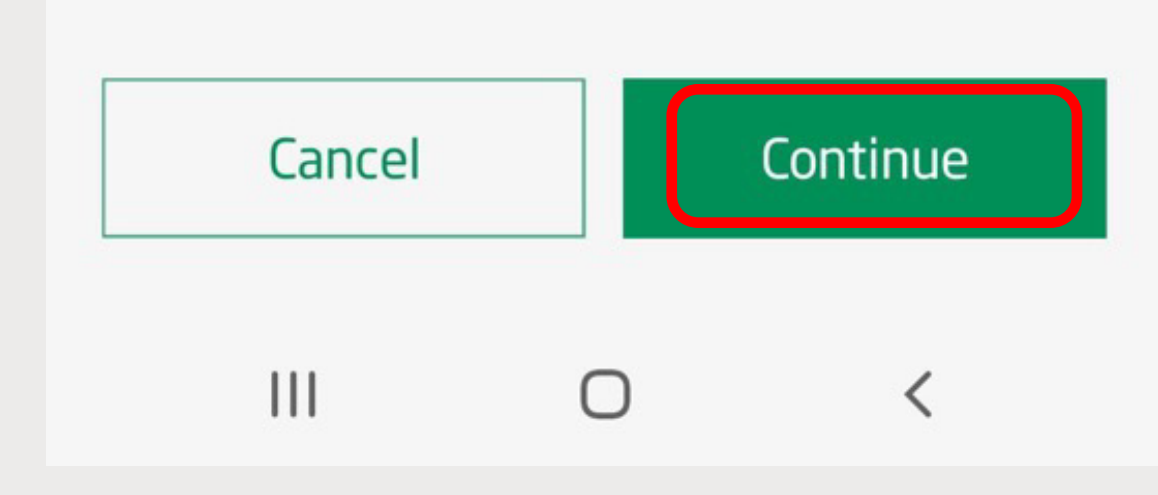

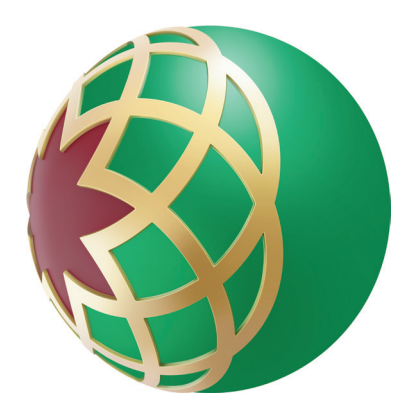

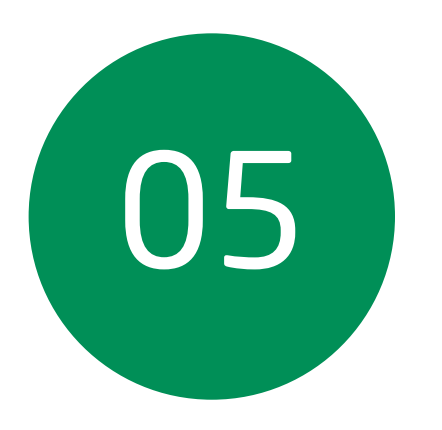

### Click on 'Confirm'

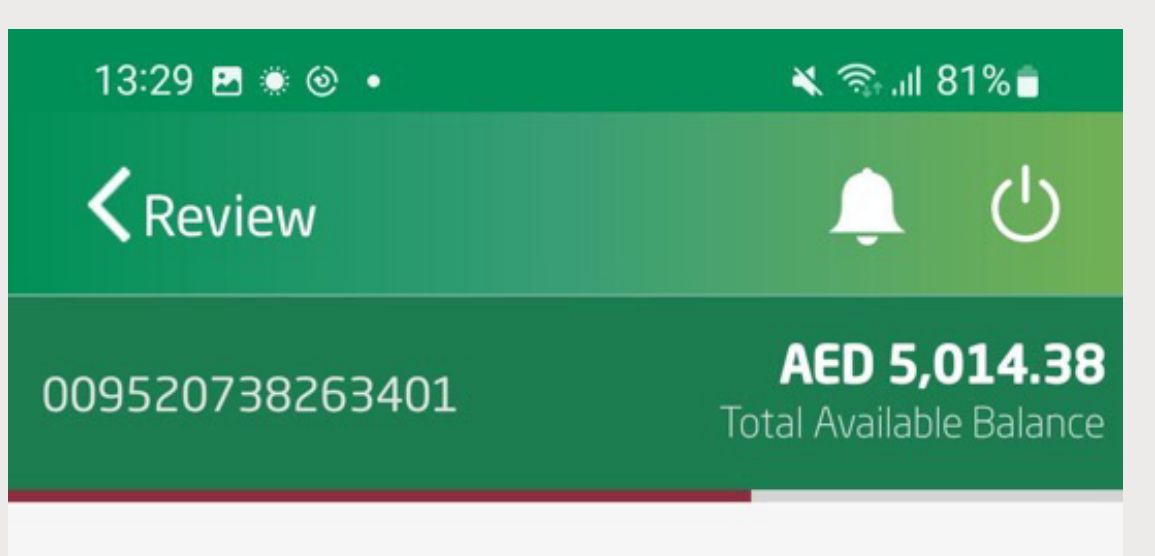

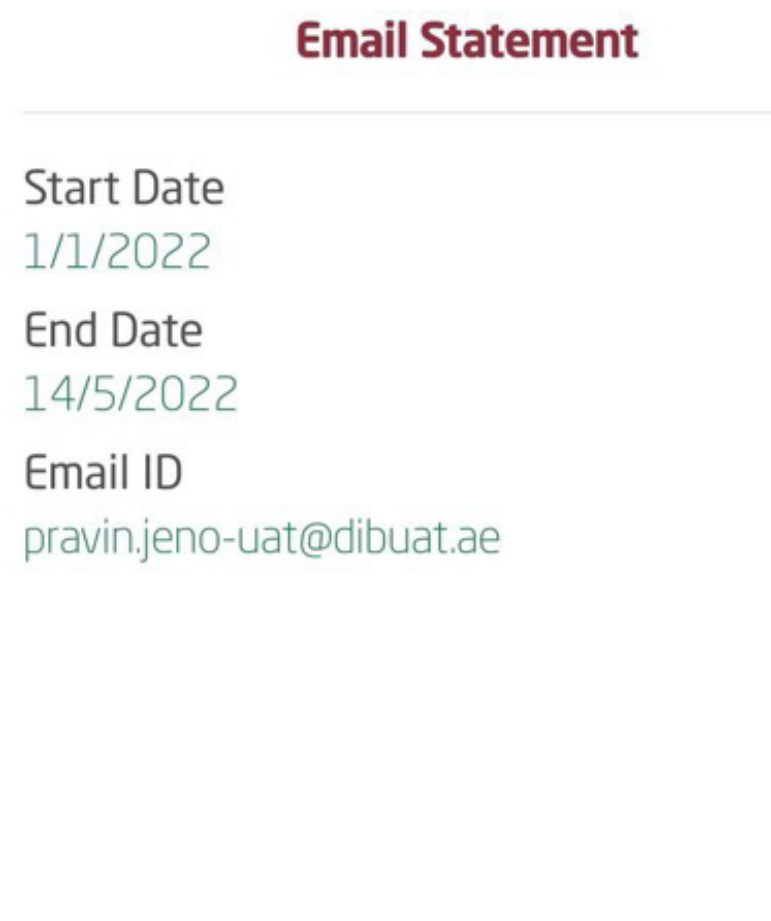

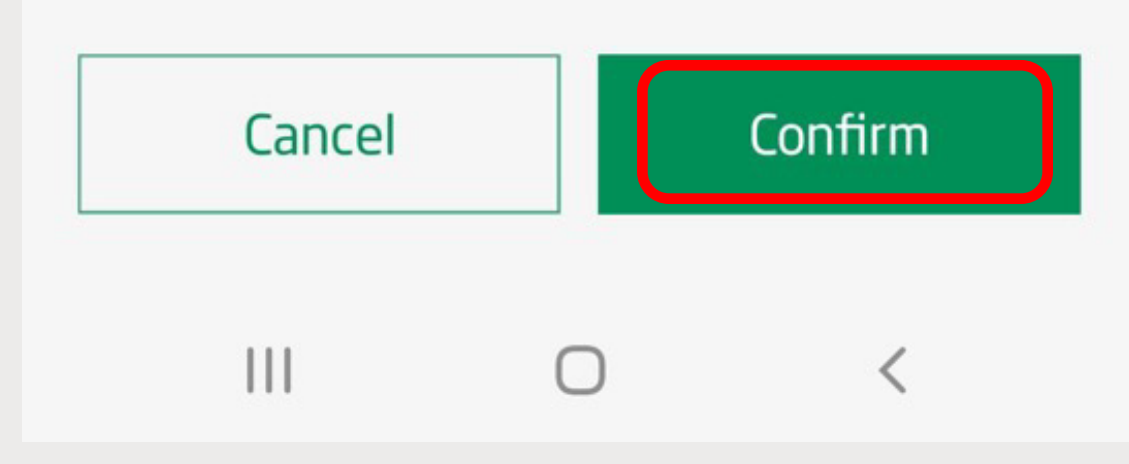

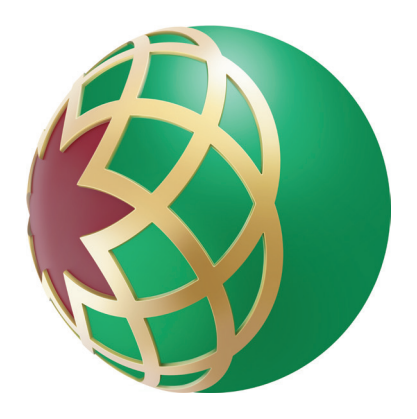

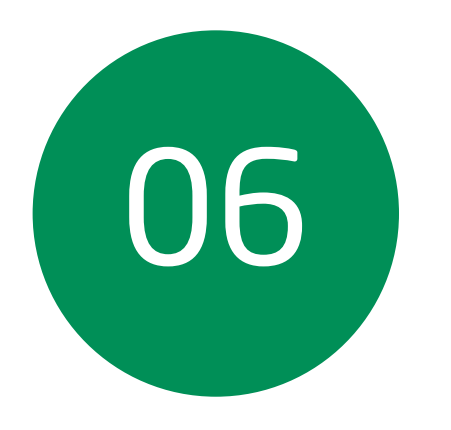

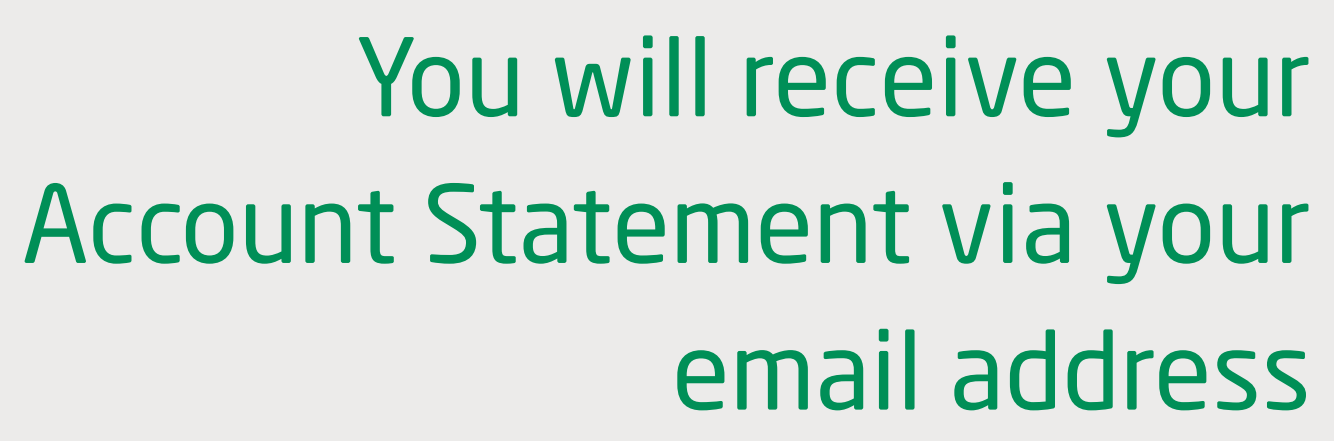

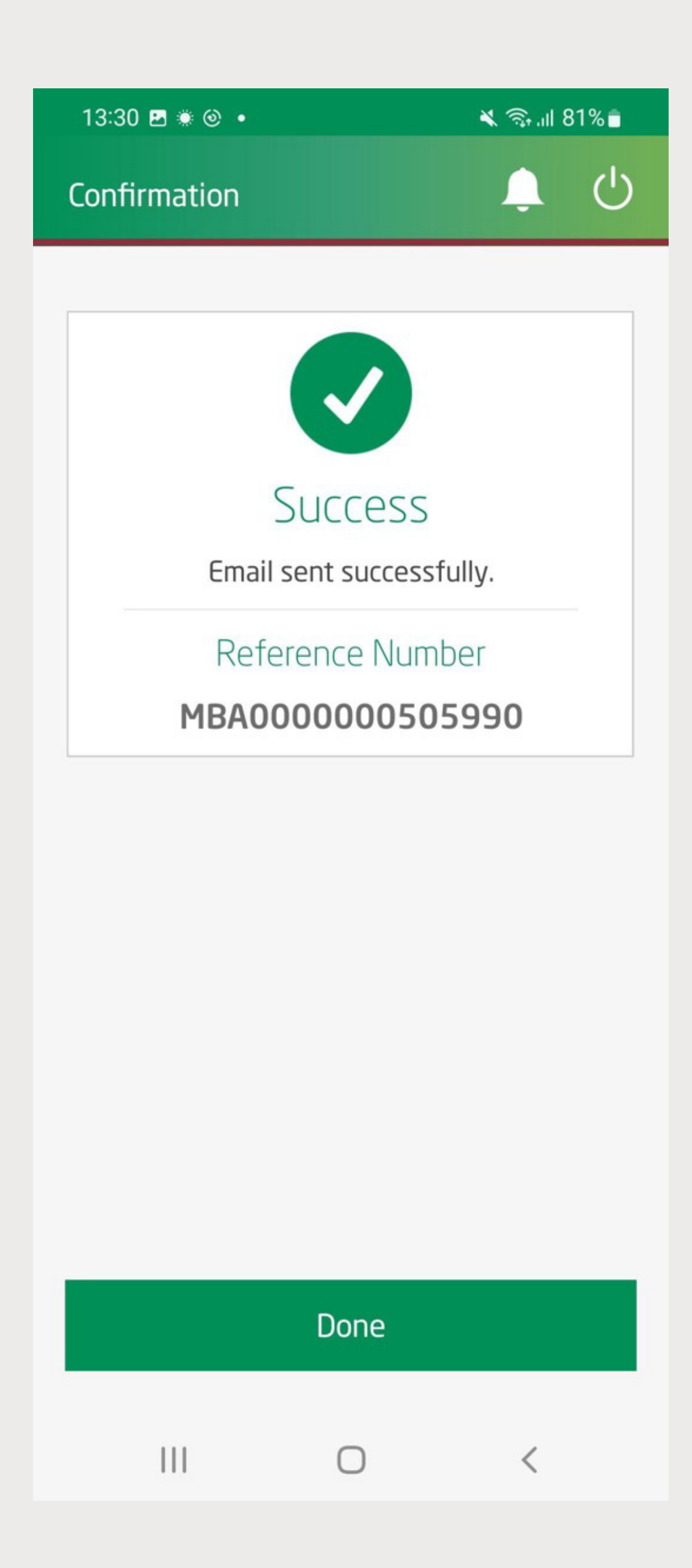

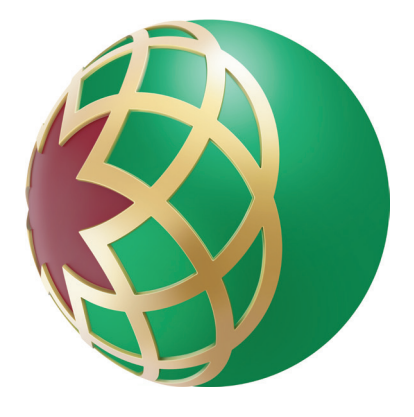

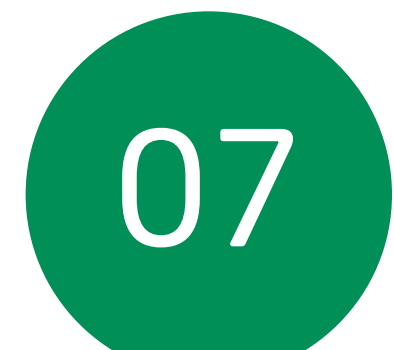

### Check your email to view your Account Statement

| Q Search mail and people                                                                                                    |              |
|----------------------------------------------------------------------------------------------------|--------------|
| INBOX CONVERS/                                                                                                    | ATIONS BY DA |
| All Unread To me Flagged                                                                                                    |              |
| dibonline-uat<br>Status of your bill payment request dated 20-07-2022<br>Dear Customer, This is an intimation of your Etisalat / Du Auto Payment instructio                        | n sched      |
| dibonline-uat<br>Status of your bill payment request dated 20-07-2022<br>Dear Customer, This is an intimation of your Etisalat / Du Auto Payment instruction                       | n sched      |
| dibonline-uat<br>Status of your bill payment request dated 20-07-2022<br>Dear Customer, This is an intimation of your Etisalat / Du Auto Payment instructio                        | n sched      |
| dibonline<br>Status of your bill payment request dated 20-07-2022<br>Dear Customer, This is an intimation of your Etisalat / Du Auto Payment instructio                            | n sched      |
| <ul> <li>dibonline</li> <li>Dubai Islamic Bank Account Statement : 7382634</li> <li>Dear Customer, Please find attached your Al Islami Account Statement. The statement</li> </ul> | 🛛 🗙          |
| dibonline<br>Status of your bill payment request dated 20-07-2022<br>Dear Customer, This is an intimation of your Etisalat / Du Auto Payment instructio                            | n sched      |
| dibonline-uat<br>Status of your bill payment request dated 20-07-2022<br>Dear Customer, This is an intimation of your Etisalat / Du Auto Payment instructio                        | n sched      |
| dibonline-uat<br>Status of your bill payment request dated 20-07-2022<br>Dear Customer, This is an intimation of your Etisalat / Du Auto Payment instructio                        | n sched      |
| <b>SP User06</b><br>Personal Finance Top Up - Agreement<br>Customer Full Name: test M name Transaction Type: Personal Finance Top Up - PF                                          | NBC SU       |
| dibonline-uat<br>Status of your bill payment request dated 20-07-2022<br>Dear Customer, This is an intimation of your Etisalat / Du Auto Payment instructio                        | n sched      |
| dibonline-uat                                                                                                    |              |

| and the set of the set | Dubai Islamic Bank Account Statement : 7382634                                                                                                    |                                                            |                                                                                   |                                                                                | \$                |
|------------------------|----------------------------------------------------------------------------------------------------|------------------------------------------------------------|-----------------------------------------------------------------------------------|--------------------------------------------------------------------------------|-------------------|
| TE 🔻                   |                                                                                                    | ← REPLY                                                    | ← REPLY ALL                                                                       | → FORWARD                                                                      | ••••              |
| 1:48p                  | dibonline<br>Wed 7/20/2022 1:30 PM<br>To: Pravin Jeno;                                                                                                    |                                                            |                                                                                   | Mark a                                                                         | s read            |
| l:45p                  | 0 1 attachment                                                                                                    |                                                            |                                                                                   |                                                                                | $\leftrightarrow$ |
| :45p                   | account-<br>sta~.pdf                                                                                                    |                                                            |                                                                                   |                                                                                |                   |
| 1:31p                  | Dear Customer,<br>Please find attached your Al Islami Account Statement. The statement is in PDF format which is easy to o<br>print and access your electronic statements at any time.                                                                                                    | open on an                                                 | y computer.You o                                                                  | can download, sa                                                               | ave,              |
| I:30p                  | Best Regards,<br>Dubai Islamic Bank                                                                                                    |                                                            |                                                                                   |                                                                                |                   |
| l:30p                  | [Dubai Islamic Bank]<br>Disclaimer:                                                                                                    |                                                            |                                                                                   |                                                                                |                   |
| l:22p                  | The entire content of this email message is confidential. This also applies to any files attached to it. This whom they are addressed. If you have received this email and it was not for you, make sure to immediat delete this email from your system. If you are not an addressee, disclosing, copying, distributing, or takin strictly prohibited. It is the recipient's duty to virus scan or otherwise test this email before loading it onto the strictly prohibited. | email is int<br>tely notify t<br>ng any acti<br>to any com | tended for an ind<br>the sender by em<br>on in reliance to t<br>puter system, for | ividual or entity<br>ail and afterward<br>the email conter<br>better security. | to<br>ds<br>nt is |
| 1:18p                  | Dubai Islamic Bank < <u>http://www.dib.ae</u> >                                                                                                    |                                                            |                                                                                   |                                                                                |                   |
| 0<br>I:17p             |                                                                                                    |                                                            | PDF                                                                               | 2                                                                              |                   |
| 1:16p<br>1:15p         |                                                                                                    | i                                                          | account-st<br>!23".p                                                              | tatement<br>odf                                                                | !                 |
|                        |                                                                                                    |                                                            |                                                                                   |                                                                                |                   |